## **<u>STAP 1</u>**: Ga op het inlogscherm naar **Toesturen**.

|     | KNAF                                      |  |
|-----|-------------------------------------------|--|
|     | Knac Nationale Autosport Federatie        |  |
|     |                                           |  |
|     | Licentienummer                            |  |
| 100 | Wachtwoord                                |  |
|     |                                           |  |
|     | Login »                                   |  |
|     | Wachtwoord vergeten Toesturen Degistraren |  |
|     | Wachtwoold vergeten Toestulen Registreren |  |

**<u>STAP 2:</u>** U vraagt uw nieuwe wachtwoord aan door de volgende gegevens in te vullen:

- Licentienummer
- Geboortedatum
- E-mail

En dient vervolgens akkoord te gaan met de voorwaarden en klikt afsluitend op Aanvragen.

Lukt het <u>niet</u> om uw gegevens aan te vragen, bel dan met het Federatiebureau 088-0047888)

| Geboortedatum * |  |   |
|-----------------|--|---|
| dd-mm-jjjj      |  | ш |
| E-mail *        |  |   |
|                 |  |   |

STAP 3:U ontvangt een e-mail met als afzender Mijn KNAF met hierin uw nieuwe<br/>wachtwoord en een link naar Mijn KNAF. Door op de link te klikken komt u in het<br/>onderstaande scherm terecht. Hier voert u licentienummer en wachtwoord in.

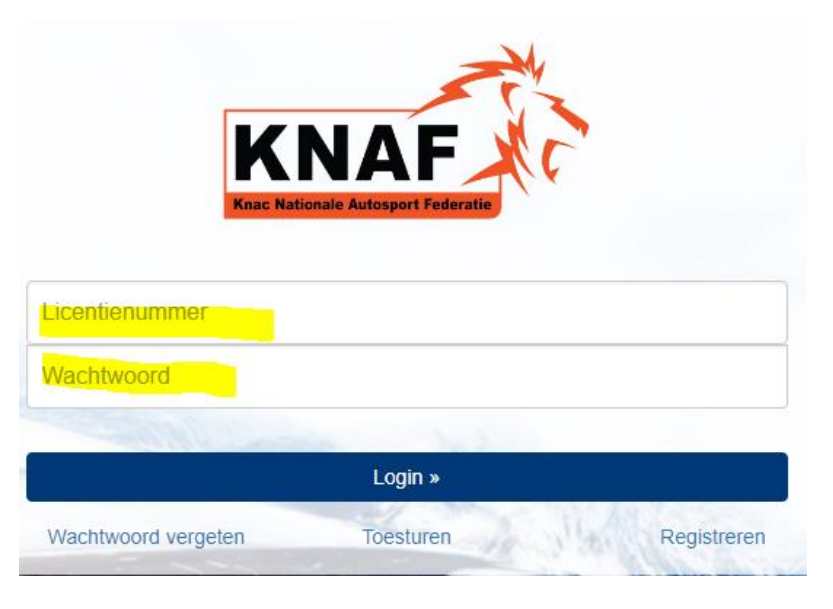

**<u>STAP 4:</u>** U komt op de welkomstpagina terecht. Boven in uw scherm vindt u de volgende button:

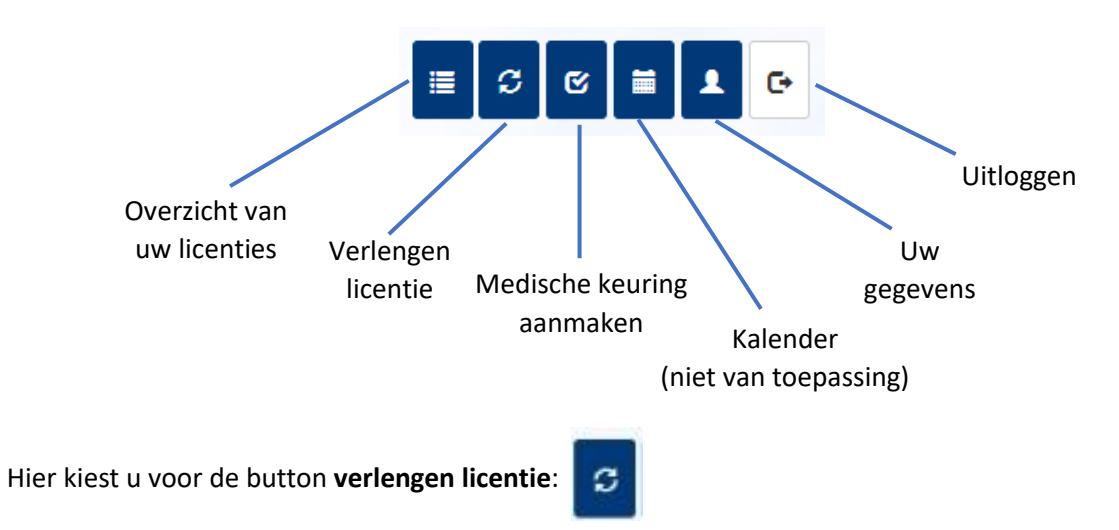

## **STAP 5:** In uw scherm ziet de te verlengen licenties. **Selecteer de licentie(s)** die u wilt verlengen.

Ter controle staat onderaan het overzicht hoeveel u er geselecteerd heeft (zie geel gearceerd):

| ectie 👝   | Code  |   | Naam                     | Niveau             | Klasse | <br>Start |      | Einddatum. | Keuring | Betaald | Status   |      |
|-----------|-------|---|--------------------------|--------------------|--------|-----------|------|------------|---------|---------|----------|------|
| allysport | 00420 | 2 | WEDSTRUDLEIDER           | Wedstrijdleider    | n/a    | 2017-12   | 2-07 | 2017-12-31 | u       |         | Verlengt | a ar |
| allysport | 450   |   | Raily Full International | Full International | n/a    | 2017-12   | 2-07 | 2017-12-31 |         |         | Verlengb | aar  |
|           | -     |   |                          |                    |        |           |      |            |         |         |          |      |
|           |       |   |                          |                    |        | C.A.      |      |            |         |         |          |      |

Om de geselecteerde licentie te verlengen, klikt u op Verlengen.

**<u>STAP 6:</u>** Uw ziet in uw scherm de te verlengen licentie(s).

Daarna wordt u gevraagd uw gegevens te controleren en eventueel aan te passen. Zijn de gegevens juist klikt u op **doorgaan**.

**<u>STAP 7:</u>** Na het controleren van uw gegevens, komt u in het eindoverzicht. Indien u een **medische keuring** (en eventueel ECG) moet **uploaden**, kan dat hier.

Ook kunt u kiezen of u naar de licentiedag komt en of u gebruik wilt maken van de medische keuring tijdens de licentiedag.

De voorwaarden dient u te **accepteren** om te verlengen.

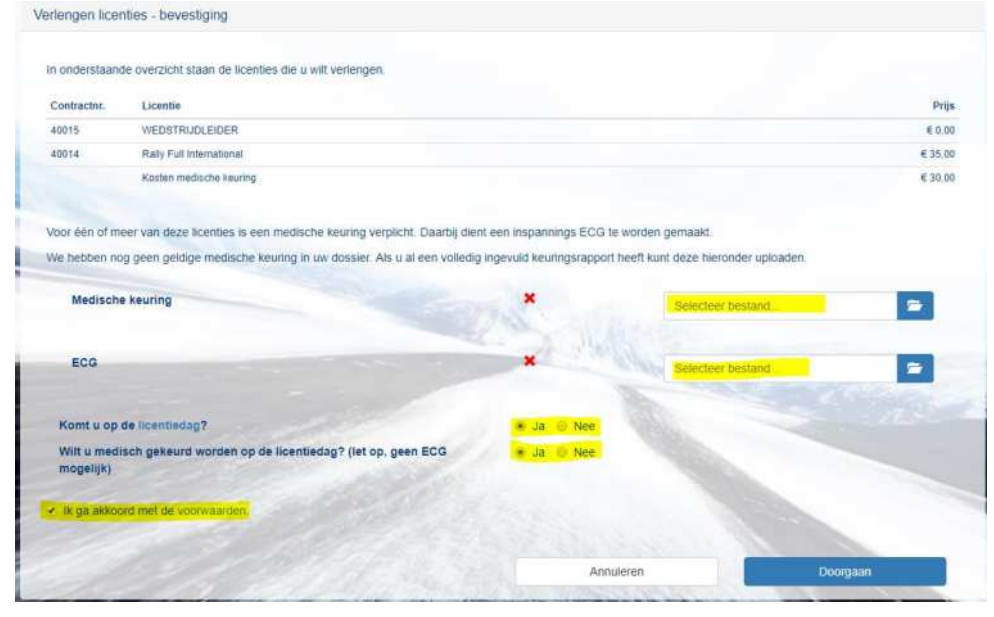

**<u>STAP 8:</u>** Klik op **Doorgaan** om het proces verder af te ronden. U wordt nogmaals om **bevestiging** gevraagd.